We've made creating live animal bookings (AVI) simple with our new online tool. Follow these simple steps to create your AVI booking on aacargo.com.

### Let's get started!

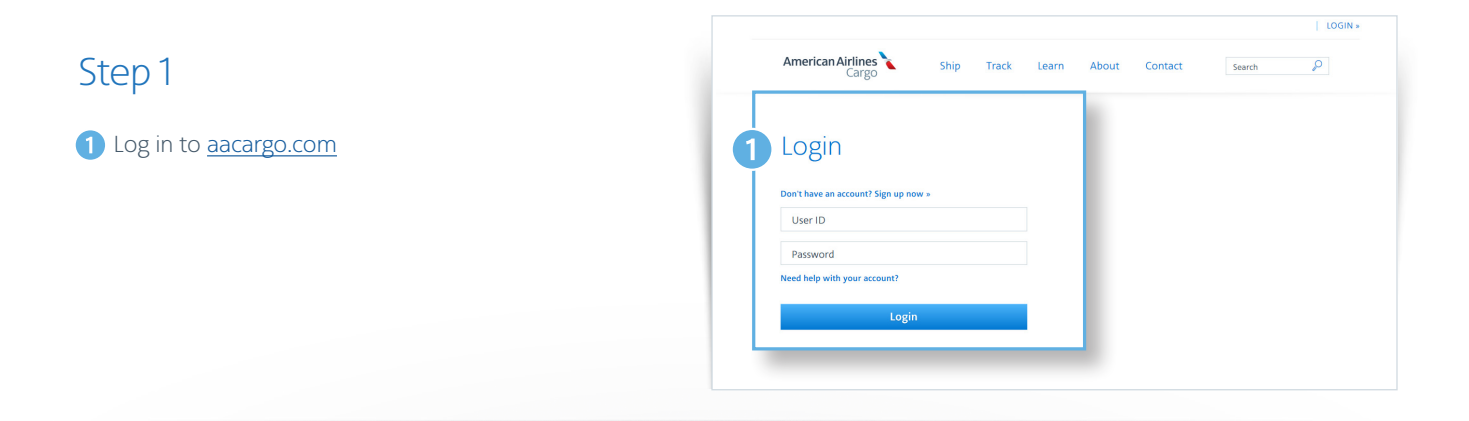

2 From the home page, select the Booking tab.

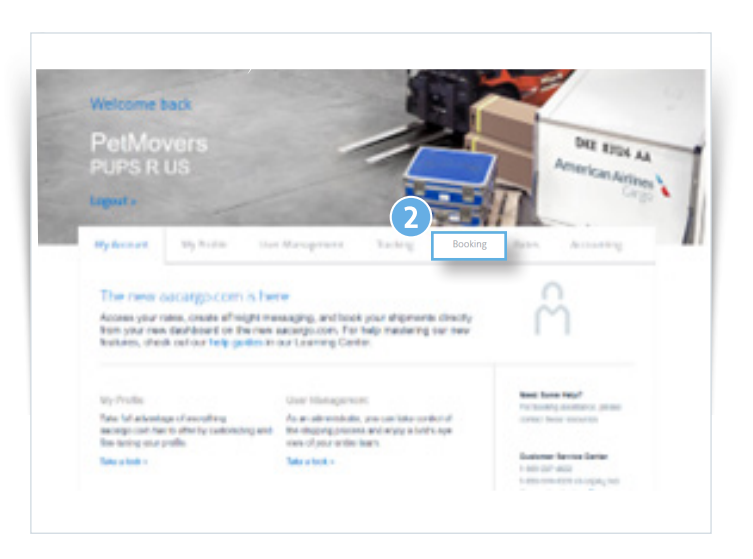

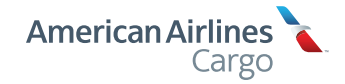

American Airlines, Inc. All rights reserved ¿Questions? Contact us at aacargo.helpdesk@aa.com or call our Help Desk at 800.334.5299

### Step 2

Click "New ad hoc booking" button.

2 Choose Animals

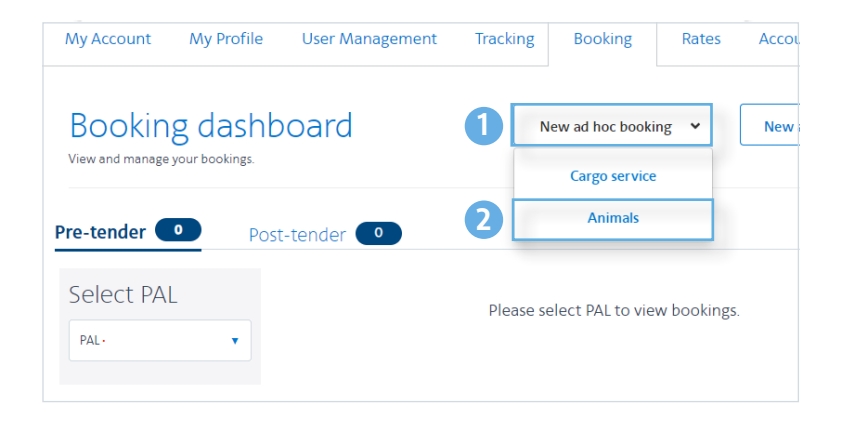

## Step 3

- Choose a PAL and responsible party from the dropdown menus.
- **2** Enter origin, departure date, and destination.
- 3 If a passenger is traveling with the animal, input the passenger PNR.

| General                     |        |            |               |
|-----------------------------|--------|------------|---------------|
| Select PAL                  |        |            |               |
| Select PAL -                | •      |            |               |
|                             |        |            |               |
| Responsible party           |        |            |               |
| Responsible party -<br>Self | •      |            |               |
|                             |        |            |               |
| Route Advanced s            | search |            |               |
| Origin •                    |        | Depart •   | Destination • |
|                             |        | 0112012024 |               |

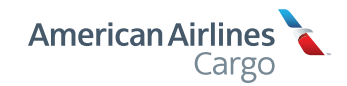

|                                                                                                    | Shipment details                                                                                                    |
|----------------------------------------------------------------------------------------------------|----------------------------------------------------------------------------------------------------|
| Step 4                                                                                                    | Metric US Special handling codes                                                                                                    |
| 1 Be sure to choose Metric or US dimensions before filling out animal shipment details.                                                     | Animal I<br>Anima type-<br>Dog Animal Mending state<br>Animal Mending state<br>Animal Mending st |
| 2 Animal details are entered here.                                                                                                    | Beage 3 Verts Vivonins Viveeks                                                                                                    |
| For dogs and cats, enter a breed. Restricted breeds<br>are not allowed. You can view our Restricted Breeds<br>lists on aacargo.com.         | Chartie What type of kennel will the animal be flying with? Not sure? View our guide @ Standard Custom                                                                                                    |
| Please note that age restrictions are in place for dogs<br>and cats. Under 8 weeks old cannot be shipped. The<br>animal's name is optional. | Please select the size of the standard crate that you need.<br>Kennel or crate dimensions                                                                                                    |
| 3 Choose a standard kennel size from the dropdown list or enter custom dimensions.                                                          | Small (100)<br>Medum (20)                                                                                                    |
| Input the total weight of both the animal and kennel.                                                                                       | intermediate<br>(300)<br>Large (400)                                                                                                    |
| When all required fields are complete, click the<br>"Search for capacity" button.                                                           | Extra large (500)     Giant (700)                                                                                                    |
|                                                                                                    | 5 Search for capacity                                                                                                    |

# Step 5

1 Available shipping options will be presented. Click to choose a routing.

Forecasted temperatures and comfort stop requirements will be checked once a route is chosen.

- 2 After a routing has been chosen (and the temperature check and comfort stop check have been successfully completed), complete Shipper and Consignee information. An email is required for both the Shipper and the Consignee.
- 3 Complete Emergency Contact information. An emergency contact is required for animal shipments.
- 4 Manually input an air waybill (AWB) from your AWB stock, or let the system assign you an awb.
- 6 Add any additional email addresses to receive shipment notifications.
- 6 Click "Reserve booking" button.

| <form></form>                                                                                                    | Route selection                                                                                                    | I<br>act from the list provided below.<br>amparatures will be checked when a routing is chosen.                                                                                                    | Sort by 💌                                                                                                    |
|----------------------------------------------------------------------------------------------------|----------------------------------------------------------------------------------------------------|----------------------------------------------------------------------------------------------------|----------------------------------------------------------------------------------------------------|
|                                                                                                    | Route ontions Nonstre                                                                                                    | s mutas mily Show sharifiad datas                                                                                                    |                                                                                                    |
| And Add Marked State       Add Marked State         Decision of the State State       S590                                                                                                    | DEW to PHI                                                                                                    | PPS ExpediteFS                                                                                                    |                                                                                                    |
| <form>      Auge wind wind wind wind wind wind wind wind</form>                                                                                                    | Jan 26, 2024 Jan 26, 2024<br>05:20 09:27<br>03h 07m Nonstop                                                                                                    | Service Unavailable \$590                                                                                                    |                                                                                                    |
| <form></form>                                                                                                    | AA 0417 DPW to PHL Jan 26 728K                                                                                                    | Restricted Reason                                                                                                    |                                                                                                    |
| <form>  Review and finalize   Care the reverse revers</form>                  |                                                                                                    |                                                                                                    |                                                                                                    |
| <form></form>                                                                                                    | Review and fi<br>Add in the final details and res                                                                                                    | inalize<br>serve your booking.                                                                                                    | PAL # BNA - 00650904                                                                                                    |
| Image: Stand in the stand in the stand in a field of Stand in the stand in a field of Stand in the stand in the stand in the           | Participant informa<br>This information is required before<br>Shipper                                                                                                    | ation<br>stender                                                                                                    |                                                                                                    |
| Image: Section of Booking and Alfa Section of Booking and Alfa Section of Booking Section of Booking Section of Booking Section of Booking Section of Booking Section of Booking Section of Booking Section of Booking Section and Section Section of Booking Section and Section Section S           | PAL<br>00650904                                                                                                    | Name Address 1<br>CEVA FREIGHT LLC 7950 EA:                                                                                                    | Address 2                                                                                                    |
| Image: State is the state is the state is the            | City<br>LEBANON                                                                                                    | Country State<br>US TN                                                                                                    | Zipi?tontal Code<br>37097                                                                                                    |
| Conjegned   Image:   Image:<                                                                                                    | Phone<br>615-444-1255                                                                                                    | EWIS.TACKETT@CEVALC                                                                                                    |                                                                                                    |
| Image: Image: Image           | Consignee                                                                                                    |                                                                                                    |                                                                                                    |
| improvement of the service of the service of the servic           | PAL                                                                                                    | Name - Address 1 - Address 1 - Please enter a velid consignee name Please enter a                                                                                                    | Address 2                                                                                                    |
| The second second se                               | City -                                                                                                    | Country - Zip/Postal C                                                                                                    | de · Phone ·                                                                                                    |
|                                                                                                    | Press enter a valia city                                                                                                    | Presse enter a veixo country Presse enter a                                                                                                    | valio zgicole i vielo enter a valio priorie                                                                                                    |
| The server state is the structure of the server is a state procession of the server state and procession of the server state and procession of the server state and procession of the server state and the server state and the server state an | Please enter a valid email                                                                                                    | J                                                                                                    |                                                                                                    |
| A constraints where the number now. The number cannot be changed after reserving.  Menually using a number  Menually using a number  Menual Number and Consignee to receive email notifications about this shipment, please add the email addresses below to notification of declarge add AWB status.  Menually using a number  Menually using a number and consignees to receive email notifications of changes prior to cut of time with not nour a fee. The pay to Live Avenuals, Human Remains and PPS shipments.  Menual Number Addresses to exceed and average status and used status and pays shipments.  Menually use Avenuals, Human Remains and PPS shipments.  Menual Number Addresses to exceed and average status and used status and pays shipments.  Menual Number Addresses to the terms and conditions of the fair booking policy statud above.                                                                                                    | Emergency contact cannot be tr<br>Name -<br>Please enter a name.                                                                                                    | aveling with the animal.  Proce •  Proce enter a valid phone number.                                                                                                    | Email - Pesse wold email                                                                                                    |
| Choose too too staget that number now the number cannot be changed after returning                                                                                                    | Air waybill numbe                                                                                                    | er                                                                                                    |                                                                                                    |
| Image: Contract of the second second seco                               | Doose how to assign this numb                                                                                                    | er now. The number cannot be changed after reser                                                                                                    | ving.<br>) Automatically assign next available number                                                                                                    |
| Notification emails  Notification emails  Notification emails  Notification emails  Notification environment of the shipper and Consignee to receive email notifications about this shipment, please add the email addresses below so motifications of boognees and Will statut.  Mathematication and Will statut.  Mathematication and Will statut.  Mathematication and Will statut.  Mathematication and Will statut.  Mathematication and Will statut.  Mathematication and Will statut.  Mathematication and Will statut.  Mathematication and Will statut.  Mathematication and Will statut.  Mathematication and Will statut.  Mathematication and Will statut in a fee of \$200. Cancellations or changes prior to cut of time will not incur a fee. The p apply to Lue Animati, Human Remains and PPB shipments.  Por more information, visit accergo convitates # If you have any questions, please contact your local sales representative.  By reserving this booking, I accept the terms and conditions of the fair booking policy stated above.                                                                                                    | -                                                                                                    |                                                                                                    |                                                                                                    |
| Notification emails                                                                                                    | AWB Number                                                                                                    |                                                                                                    |                                                                                                    |
| Energy       Build another reachem         Add another reachem       Eair Booking Policy         Faire to show by shoment cu off time will result in a fee of \$200. Cancellations or changes prior to cut off time will not incur a fee. The p apply to Live Animals, Human Remains and PPS shoments.         For more information, visit acceps combrades # If you have any questions, please contact your local sales representative.         By reserving this booking, I accept the terms and conditions of the fair booking policy stated above.                                                                                                    | 001 AWB Number                                                                                                    |                                                                                                    |                                                                                                    |
| Add another receivent Failr Booking Policy Failure to show by shipment cut off time will result in a fee of \$200. Cancellations or changes prior to cut off time will not incur a fee. The p apply to Lee Anmain, Human Remains and PPS shipments. For more information, visit accept constrates # If you have any questions, please contact your local sales representative. By reserving this booking, I accept the terms and conditions of the fair booking policy stated above.                                                                                                    | 001 AWB Number<br>Notification ema<br>M If you would like the Shippe<br>notifications of Booking and AW                                                                                                    | illS<br>er and Consignee to receive email notifications abor<br>/B status.                                                                                                    | ut this shipment, please add the email addresses below, so the                                                                                                    |
| Fair Booking Policy Faire booking Policy Faire to do time will result in a fee of \$200. Cancellations or changes prior to cut of time will not incur a fee. The p apply to Lee Animatis, Human Remains and PPS shipments. For more information, visit accept contracts of it you have any questions, please contact your local sales representative. By reserving this booking, I accept the terms and conditions of the fair booking policy stated above.                                                                                                    | 001 AVE Number<br>Notification ema<br>Myou would like the Shippen<br>notifications of Booking and AW<br>Email<br>briana loyd@aa.com                                                                                                    | IIS<br>er and Consignee to receive email notifications abor<br>VB status.                                                                                                    | it this shipment, please add the email addresses below, so the                                                                                                    |
| Failure to show by shipment cut off time will result in a fee of \$200. Cancellations or changes prior to cut off time will not incur a fee. The p<br>apply to Lee Asimas, Human Remains and PPS shipments.<br>For more information, visit accergo convites <i>II</i> if you have any questions, please contact your local sales representative.<br>By reserving this booking, I accept the terms and conditions of the fair booking policy stated above.                                                                                                    | 001         AVE humber           Notification ema         Anya soud like the Shippe notifications of Booking and AN           Email         Email           Dinana.loyd@aa.com         Add another recipient                                                                                                    | IIIS<br>er and Consignee to receive email notifications abo<br>V8 status                                                                                                    | it this shipment, please add the email addresses below, so the                                                                                                    |
| For more information, visit accurge com/tales 6 <sup>th</sup> if you have any questions, please contact your local sales representative.<br>By reserving this booking, I accept the terms and conditions of the fair booking policy stated above.                                                                                                    | And Number<br>Notification ema<br>An Ifyou would like the Shippe<br>notifications of Booking and AM<br>Email<br>Email | IIIS<br>er and Consignee to receive email notifications abo<br>18 tatus.                                                                                                    | it this shipment, please add the email addresses below, so the                                                                                                    |
|                                                                                                    | And Nummer<br>Notification ema<br>A fryou would like the Silper<br>Infraction of Booking and AN<br>Termin<br>Termina Roya@Baa.com<br>Add another recipient<br>Fairs Booking Polite<br>Faiture to show by shipment ou<br>apply to Live Animats, Human It                                                                                                    | IIS end Consignee to receive email notifications abo<br>#9 ratus.<br>CV<br>end fine will result in a fee of \$200. Cancellations<br>Remains and PPS                                                                                                    | it this shipment, please add the email addresses below, so the<br>or changes prior to cut off time will not incur a fee. The polic                                                                          |
| 6 Reserve bo                                                                                                    | And Nummer<br>Notification emails<br>of fryou would like the Shippon<br>ordinations of Booking and AN<br>Tame<br>Tame Booking and AN<br>Add another recipient<br>Fair Booking Polic<br>Failure to show by shipment or<br>apply to Lue Animals, Human<br>For more information, visit acc                                                                                                    | IIS er and Consignee to receive email notifications abo<br>#8 status<br>CV<br>of off time will result in a fee of \$200. Cancellations<br>Remains and MPS shipments.<br>argo comtrates @ft you have any questions, pleas<br>accept the terms and conditions of the factor | it this shipment, please add the email addresses below so the<br>or changes prior to cut off time will not incur a fee. The polo<br>is contact your local safes representative.<br>and policy stated above. |

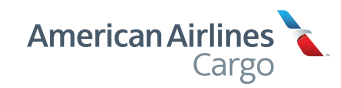

### Step 6

1 Your booking status will be displayed on the screen, along with all your booking details.

| Air weybill number<br>001 - 55175142 Download                                                                                     | //Print Booking Summary                    |                  |                                                                      |                                                                                                    |                                      |  |
|----------------------------------------------------------------------------------------------------|--------------------------------------------|------------------|----------------------------------------------------------------------|----------------------------------------------------------------------------------------------------|--------------------------------------|--|
| Edit booking                                                                                                    | Create eAWB                                |                  | Add document                                                         | :(s)                                                                                                    |                                      |  |
|                                                                                                    |                                            |                  |                                                                      |                                                                                                    |                                      |  |
| Route selection                                                                                                    |                                            |                  | Estim                                                                | ated cost & fees                                                                                                    |                                      |  |
| Priority Percel Service<br>DFW to LAX<br>NevTI 2021 08:00   Nov17.20                                                              | 21 09:24                                   |                  | Estim<br>\$4(<br>Estimete                                            | nated cost & fees<br>01.25<br>of costs and fees are liable to                                                                                 | change                               |  |
| Priority Parcel Service<br>DFW to LAX<br>Novit23021 08:00   Novit230<br>Fight Segment                                             | 21 09:24<br>Depart                         | Aircraft         | Estim<br>\$4(<br>Estimate<br>Base ch<br>Taxes :                      | nated cost & fees<br>01,25<br>ed costs and fees are liable to<br>arge : 5 260<br>5 16 25                                                      | change                               |  |
| Route selection Priority Parcel Service DFW to LAX Nov172021 08:00   Nov1720 Right Segment AA 0789 DFW to LAX                     | 21 09:24<br>Depart<br>Nov 17, 2021   08:00 | Aircraft<br>8772 | Estim<br>\$40<br>Estimati<br>Base ch<br>Taxes ;<br>Code              | nated cost & fees<br>01.25<br>cd costs and fees are liable to<br>arge : \$260<br>\$16.25<br>mem                                               | change<br>Est. Cost                  |  |
| Route selection<br>Priority Parcel Service<br>DFW to LAX<br>Nov 17 2021 08:00   Nov 17 20<br>Pignt: Segment<br>AA 0789 DFW to LAX | 21 09-24<br>Depart<br>Nov 17, 2021   08:00 | Aircraft<br>B772 | Estimut<br>S40<br>Estimuti<br>Base ch<br>Taxes :<br>Code<br>VS       | nated cost & fees<br>D1.25<br>d cots and fees are liable to<br>arge : \$ 260<br>\$ 16.25<br>mem<br>Airfreight Fee                             | change<br>Est Cost<br>\$ 5           |  |
| Route selection Priority Parcel Service DFW to LAX Nov12021 08:00   Nov120 Figur. Segment AA 0789 DFW to LAX                      | 21 09.24<br>Depart<br>Nov 17, 2021   08:00 | Aircraft<br>B772 | Estimut<br>S40<br>Estimuti<br>Base ch<br>Taxes :<br>Code<br>VS<br>PS | nated cost & fees<br>D1.25<br>et costs and fiels are liable to<br>arge - \$ 260<br>\$16.25<br>mem<br>Airtfreight Fee<br>Peak Seeson Surcharge | change<br>Est. Cost<br>\$ 5<br>\$ 75 |  |

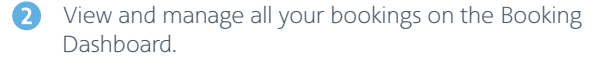

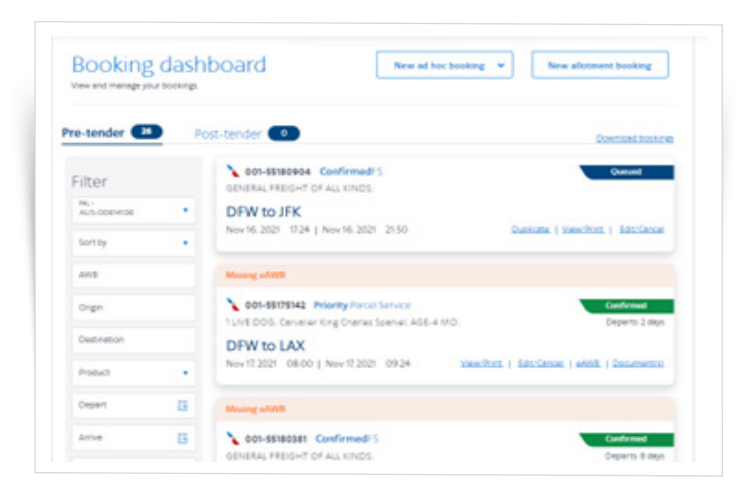

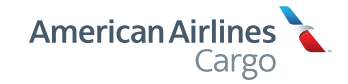

5 American Airlines, Inc. All rights reserved ¿Questions? Contact us at aacargo.helpdesk@aa.com or call our Help Desk at 800.334.5299

### **Temperature Check**

For warm blooded animals, including dogs and cats, when a routing is chosen, the system will check the forecast temperature at each station during the scheduled hour of transit. If the temperature is out of range or nearing range, a message will be displayed.

| Step 1                                                                                                    | 0                                                                   |
|----------------------------------------------------------------------------------------------------|---------------------------------------------------------------------|
| 1 When the temperature at the Origin, Destination or Transiting station is within the range of 20-44 degrees F, a message will be displayed. | Forecast temperature warning                                        |
| A certificate of acclimation will be linked within the message, and will open in a new browser tab.                                          | Change route selection Continue Usian 102 https://www.averaidonene. |
| Choose another route or click "continue."                                                                                                    |                                                                     |
|                                                                                                    |                                                                     |

When the temperature at the Origin, Destination or Transiting station is within the range of 86-88 degrees F, a message will be displayed.

Choose another route or click "continue."

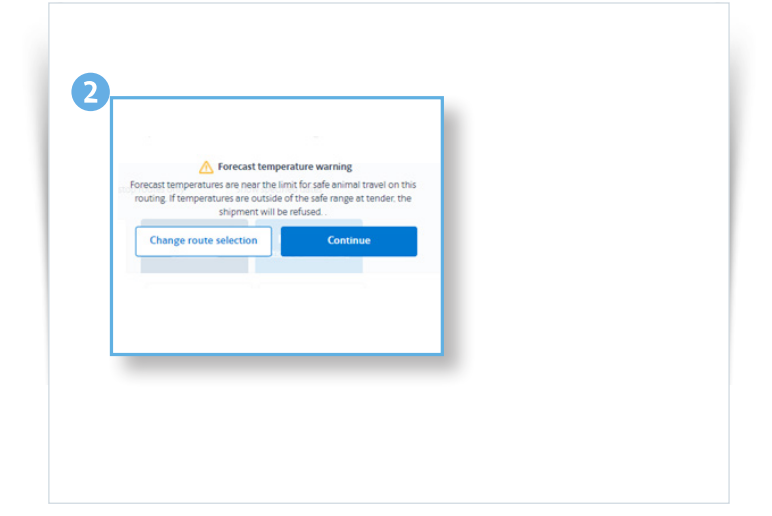

3 When the temperature at the Origin, Destination or Transiting station is below 20 degrees or above 88 degrees F, a message will be displayed.

Choose another route or exit your booking.

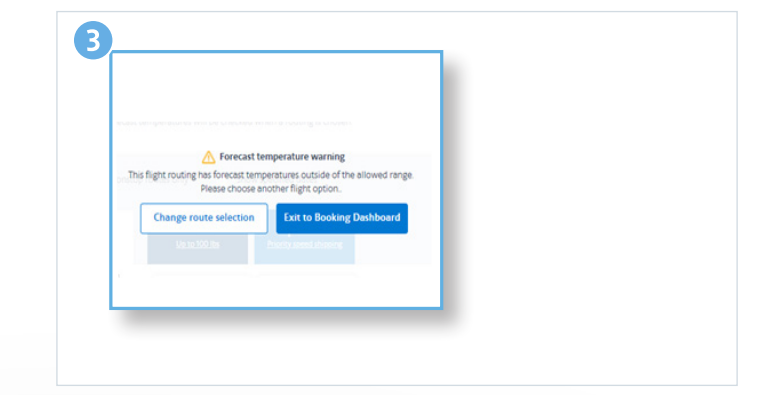

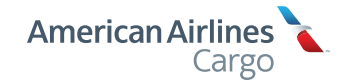

### **Comfort Stop**

For **dogs and cats**, when a routing is chosen and requires a comfort stop, a message will be displayed.

# Step 1 I fa routing contains a long flight segment, is followed by a connecting flight, OR has a long layover, a comfort stop will be required. Choose another routing or click to fill out the American PetEmbark animal transportation request form. Contact information is available on the American PetEmbark form page.

### Restrictions

Dry Ice on Regional Flights. Since dry ice and live animals cannot travel in the same compartment, we will restrict live animals on regional flights.

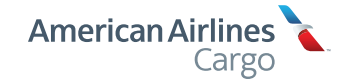